# Spam Filter User Guide

# Logging In

To login to your spam filter visit: <u>https://filter.ispservices.us/login.php</u>

| Login         |                     |  |
|---------------|---------------------|--|
|               |                     |  |
| Language:     | English (English) 💌 |  |
| Email Address | :                   |  |
| Password:     |                     |  |
|               | Login               |  |
|               |                     |  |
|               |                     |  |

When logging in, enter your full email address and the password you use to access your email and click "Login".

## Managing Quarantine Email

To manage the list of emails in quarantine, go to **Quarantine > Manage Quarantine**. Messages will remain in quarantine for 30 days, after 30 days they are deleted from the spam filter.

| Settings F     | ilter Rules | Quarantine       | Reporting |         |         |        |         |        |             |               |
|----------------|-------------|------------------|-----------|---------|---------|--------|---------|--------|-------------|---------------|
| Manage Quaran  | itine       |                  |           |         |         |        |         |        |             |               |
| Search Q       | uarantine   |                  |           |         |         |        |         |        |             | ()            |
| SEARCH FILT    | TERS 👻      |                  |           |         |         |        |         |        |             |               |
|                |             |                  |           |         |         |        |         |        | Dat         | e range: All  |
| Page: 1        |             | ntries per page: | 150 🔻     | Release | Allow   | Delete |         | Showir | ng 0 - 0 of | about 0 items |
| From           | ı           |                  | То        |         | Subject |        | Date    | •      | Score       | Flow          |
| No records for | und         |                  |           |         |         |        |         |        |             |               |
|                |             |                  |           |         |         |        | Release | Allow  |             | Delete        |

# View an Email in Quarantine

Click any message in quarantine to view it in a separate window. Click on one of the four tabs to view more information on the quarantined email – Details, View Message, View Source, and Options.

## View Message

All images are blocked in review to prevent possible inappropriate content. If a message is released to your inbox and delivered, all original images will be visible.

| Id: 04AkoecY49k9<br>Sender: info@tmcnet.com<br>Recipient: kjones@titanhq.com<br>Secret Id: 55YJ3jgoEr9<br>Spam Level: 11.096<br>Host: titan1.titanhq.com<br>Subject: Selling Cybersecurity Virtually In The New<br>Normal, Aug 20th<br>Client Address: 50.210.126.146<br>Local: true<br>TLS: Inbound<br>Content Type: S<br>Message Received: 2020-08-05 16:02:43+01<br>SMTP Response: 554 5.7.0 Bounce, Id=50008-09 - spam<br>SMTP Reason: (NoBounceInbound, Quarantined),<br>[50.210.126.146]:49950 [50.210.126.146]<br>Last Status Update: 2020-08-05 16:02:49+01<br>Outbound: N<br>Content Filter:<br>Virus:<br>Quarantined: true                                                                                                    | lessage             |                                            |
|----------------------------------------------------------------------------------------------------|---------------------|--------------------------------------------|
| Sender:       info@tmcnet.com         Recipient:       kjones@titanhq.com         Secret Id:       s5YJ3jigoEr9         Spam Level:       11.096         Host:       titan1.titanhq.com         Subject:       Selling Cybersecurity Virtually In The New<br>Normal, Aug 20th         Client Address:       50.210.126.146         Local:       true         TLS:       Inbound         Content Type:       S         Message Received:       2020-08-05 16:02:43+01         SMTP Response:       554 5.7.0 Bounce, id=50008-09 - spam         SMTP Reason:       {NoBounceInbound,Quarantined},<br>[50.210.126.146]:49950 [50.210.126.146]         Last Status Update:       2020-08-05 16:02:49+01         Outbound:       N         Content Filter:       Virus:         Quarantined:       true | Id:                 | 04AkoecY49k9                               |
| Recipient:       kjones@titanhq.com         Secret Id:       s5YJ3jigoEr9         Spam Level:       11.096         Host:       titan1.titanhq.com         Subject:       Selling Cybersecurity Virtually In The New<br>Normal, Aug 20th         Client Address:       50.210.126.146         Local:       true         TLS:       Inbound         Content Type:       S         Message Received:       2020-08-05 16:02:43+01         SMTP Response:       554 5.7.0 Bounce, Id=50008-09 - spam         SMTP Reason:       (NoBounceInbound, Quarantined),<br>[50.210.126.146]:49950 [50.210.126.146]         Last Status Update:       2020-08-05 16:02:49+01         Outbound:       N         Content Filter:       Virus:         Quarantined:       true                                      | Sender:             | info@tmcnet.com                            |
| Secret Id: s5YJ3jigoEr9<br>Spam Level: 11.096<br>Host: titan1.titanhq.com<br>Subject: Selling Cybersecurity Virtually In The New<br>Normal, Aug 20th<br>Client Address: 50.210.126.146<br>Local: true<br>TLS: Inbound<br>Content Type: S<br>Message Received: 2020-08-05 16:02:43+01<br>SMTP Response: 554 5.7.0 Bounce, id=50008-09 - spam<br>SMTP Response: 554 5.7.0 Bounce, id=50008-09 - spam<br>SMTP Reason: (NoBounceInbound,Quarantined),<br>[50.210.126.146]:49950 [50.210.126.146]<br>ast Status Update: 2020-08-05 16:02:49+01<br>Outbound: N<br>Content Filter:<br>Virus:<br>Quarantined: true                                                                                                    | Recipient:          | kjones@titanhq.com                         |
| Spam Level:       11.096         Host:       titan1.titanhq.com         Subject:       Selling Cybersecurity Virtually In The New Normal, Aug 20th         Client Address:       50.210.126.146         Local:       true         TLS:       Inbound         Content Type:       S         Message Received:       2020-08-05 16:02:43+01         SMTP Response:       554 5.7.0 Bounce, id=50008-09 - spam         SMTP Reason:       (NoBounceInbound,Quarantined), [50.210.126.146]         Lost Status Update:       2020-08-05 16:02:49+01         Outbound:       N         Content Filter:       Virus:         Quarantined:       true                                                                                                    | Secret Id:          | s5YJ3jigoEr9                               |
| Host: titan1.titanhq.com<br>Subject: Selling Cybersecurity Virtually in The New<br>Normal, Aug 20th<br>Client Address: 50.210.126.146<br>Local: true<br>TLS: Inbound<br>Content Type: S<br>Message Received: 2020-08-05 16:02:43+01<br>SMTP Response: 554 5.7.0 Bounce, id=50008-09 - spam<br>SMTP Reason: {NoBounceInbound,Quarantined}.<br>[50.210.126.146]:49950 [50.210.126.146]<br>2020-08-05 16:02:49+01<br>Outbound: N<br>Content Filter:<br>Virus:<br>Quarantined: true                                                                                                    | Spam Level:         | 11.096                                     |
| Subject:       Selling Cybersecurity Virtually In The New Normal, Aug 20th         Client Address:       50.210.126.146         Local:       true         TLS:       Inbound         Content Type:       5         Message Received:       2020-08-05 16:02:43+01         SMTP Response:       554 5.7.0 Bounce, id=50008-09 - spam         SMTP Reason:       {NoBounceInbound,Quarantined}, [50.210.126.146]         .ast Status Update:       2020-08-05 16:02:49+01         Outbound:       N         Content Filter:       Virus:         Quarantined:       true                                                                                                    | Host:               | titan1.titanhq.com                         |
| Normal, Aug 20th<br>Client Address: 50.210.126.146<br>Local: true<br>TLS: Inbound<br>Content Type: S<br>Message Received: 2020-08-05 16:02:43+01<br>SMTP Response: 554 5.7.0 Bounce, Id=50008-09 - spam<br>SMTP Reason: {NoBounceInbound,Quarantined},<br>[50.210.126.146]:49950 [50.210.126.146]<br>Last Status Update: 2020-08-05 16:02:49+01<br>Outbound: N<br>Content Filter:<br>Virus:<br>Quarantined: true                                                                                                    | Subject:            | Selling Cybersecurity Virtually In The New |
| Client Address: 50.210.126.146<br>Local: true<br>TLS: inbound<br>Content Type: S<br>Message Received: 2020-08-05 16:02:43+01<br>SMTP Response: 554 5.7.0 Bounce, id=50008-09 - spam<br>SMTP Reason: {NoBounceInbound,Quarantined},<br>[50.210.126.146]:49950 [50.210.126.146]<br>Outbound: N<br>Content Filter:<br>Virus:<br>Quarantined: true                                                                                                    |                     | Normal, Aug 20th                           |
| Local: true<br>TLS: Inbound<br>Content Type: S<br>Message Received: 2020-08-05 16:02:43+01<br>SMTP Response: 554 5.7.0 Bounce, id=50008-09 - spam<br>SMTP Reasons: {NoBounceInbound,Quarantined},<br>[50.210.126.146]:49950 [50.210.126.146]<br>Last Status Update: 2020-08-05 16:02:49+01<br>Outbound: N<br>Content Filter:<br>Virus:<br>Quarantined: true                                                                                                    | Client Address:     | 50.210.126.146                             |
| TLS: Inbound<br>Content Type: S<br>Message Received: 2020-08-05 16:02:43+01<br>SMTP Response: 554 5.7.0 Bounce, id=50008-09 - spam<br>SMTP Reason: {NoBounceInbound,Quarantined},<br>[50.210.126.146]:49950 [50.210.126.146]<br>ast Status Update: 2020-08-05 16:02:49+01<br>Outbound: N<br>Content Filter:<br>Virus:<br>Quarantined: true                                                                                                    | Local:              | true                                       |
| Content Type: S<br>Message Received: 2020-08-05 16:02:43+01<br>SMTP Response: 554 5.7.0 Bounce, id=50008-09 - spam<br>SMTP Reason: {NoBounceInbound,Quarantined},<br>[50.210.126.146]:49950 [50.210.126.146]<br>2020-08-05 16:02:49+01<br>Outbound: N<br>Content Filter:<br>Virus:<br>Quarantined: true                                                                                                    | TLS:                | Inbound                                    |
| Message Received:         2020-08-05 16:02:43+01           SMTP Response:         554 5.7.0 Bounce, id=50008-09 - spam           SMTP Reason:         {NoBounceInbound,Quarantined},<br>[50.210.126.146]:49950 [50.210.126.146]           Last Status Update:         Outbound:           Outbound:         N           Content Filter:         Virus:           Quarantined:         true                                                                                                    | Content Type:       | S                                          |
| SMTP Response: 554 5.7.0 Bounce, id=50008-09 - spam<br>SMTP Reason: {NoBounceInbound,Quarantined},<br>[50.210.126.146]:49950 [50.210.126.146]<br>Outbound: N<br>Content Filter:<br>Virus:<br>Quarantined: true                                                                                                    | Message Received:   | 2020-08-05 16:02:43+01                     |
| SMTP Reason: {NoBounceInbound,Quarantined},<br>[50.210.126.146]:49950 [50.210.126.146]<br>Last Status Update: 2020-08-05 16:02:49+01<br>Outbound: N<br>Content Filter:<br>Virus:<br>Quarantined: true                                                                                                    | SMTP Response:      | 554 5.7.0 Bounce, id=50008-09 - spam       |
| [50.210.126.146]:49950 [50.210.126.146]<br>Last Status Update: 2020-08-05 16:02:49+01<br>Outbound: N<br>Content Filter:<br>Virus:<br>Quarantined: true                                                                                                    | SMTP Reason:        | {NoBounceInbound,Quarantined},             |
| Last Status Update: 2020-08-05 16:02:49+01<br>Outbound: N<br>Content Filter:<br>Virus:<br>Quarantined: true                                                                                                    |                     | [50.210.126.146]:49950 [50.210.126.146]    |
| Outbound: N<br>Content Filter:<br>Virus:<br>Quarantined: true                                                                                                    | Last Status Update: | 2020-08-05 16:02:49+01                     |
| Content Filter:<br>Virus:<br>Quarantined: true                                                                                                    | Outbound:           | Ν                                          |
| Virus:<br>Quarantined: true                                                                                                    | Content Filter:     |                                            |
| Quarantined: true                                                                                                    | Virus:              |                                            |
| 이야기 그는 그는 것 같아요. 이야지 않는 것이 같아요. 같아.                                                                                                    | Quarantined:        | true                                       |
| Country of Origin: United States                                                                                                    | Country of Origin:  | United States                              |

# <u>Release Message</u>

On a rare occasion, an email in quarantine may have been incorrectly identified as spam. This is known as a 'false positive'. To release a message, click the checkbox to the left of the email address and click the Release button. This will automatically forward the email to the recipient.

## <u>Allow a Sender</u>

To add the email address of an email in quarantine to your Allow List, click the checkbox to the left of the email address and click the Allow button. The email address then is added to the email recipients allow list and the email is released from quarantine and delivered to the recipient.

## <u>Delete Message</u>

To delete a message, click the checkbox to the left of the email address and click the Delete button. Delete multiple messages at the same time by selecting several email addresses at once before clicking Delete.

## **Quarantine Report Settings**

The settings page allows you to manage the language, frequency, and content of your own Quarantine Report.

| Settings Filter Rules Quarantine              | Reporting             |      |
|-----------------------------------------------|-----------------------|------|
| User Management Quarantine Report S           | ettings               |      |
| Quarantine Settings                           |                       | 0    |
|                                               |                       |      |
| Language:                                     | English (English) 🔻   |      |
| Email me a quarantine report<br>every:        | Day                   |      |
| Include the following items in the<br>report: | All quarantined items | Save |
|                                               |                       |      |

#### Spam Quarantine Report

A quarantine report contains a list of emails that have been caught and quarantined. Users can directly manage their quarantined mail through these reports, which are emailed to them on a periodic basis.

A quarantine report provides links for a user to manage their quarantined emails directly from the report. See a sample quarantine report below.

| MailSecurity<br>ISPServices SPAM QUARANTINE REPORT                                                                                                    |                                                                                                    |                    |       |                      |  |  |  |
|----------------------------------------------------------------------------------------------------|----------------------------------------------------------------------------------------------------|--------------------|-------|----------------------|--|--|--|
| This is your Spam Qui<br>User: test2@ccctestdriv<br>Click on the Deliv<br>Click on the Allow<br>Click on the Delee<br>SPAM MESSAGES (2)                                                                                                    | <ul> <li>This is your Spam Quarantine Report. SpamTitan caught these spam and/or virus infected messages before they reached your inbox.</li> <li>User: test2@ccctestdrive.com Spam 2 Viruses 0 Attachments 0</li> <li>Click on the <u>Deliver</u> link to have the message sent to your inbox.</li> <li>Click on the <u>Allow</u> to have the message delivered to your inbox and prevent future emails from the sender from being quarantined.</li> <li>Click on the <u>Delete</u> link to have the message permanently removed from your quarantine report.</li> </ul> |                    |       |                      |  |  |  |
| Date                                                                                                    | From                                                                                                    | Subject            | Score |                      |  |  |  |
| Fri 04 Mar 10:06                                                                                                    | test@ccctestdrive.com                                                                                                    | Email Verification | 0.14  | Deliver Delete Allow |  |  |  |
| Fri 04 Mar 10:06                                                                                                    | info@ccctestdrive.com                                                                                                    | Welcome            | 0.15  | Deliver Delete Allow |  |  |  |
| <ul> <li>Deliver this report every: <u>day</u>   <u>weekday</u>   <u>Friday</u>   <u>month</u>   <u>never</u></li> <li>Include the following items in the report: <u>All quarantined items</u>   <u>New items since last report only</u></li> <li>To view your entire quarantine inbox or manage your preferences: <u>Click here</u></li> <li>Send me a new report now containing: <u>All quarantined items</u>   <u>New items since last report only</u></li> <li>To delete all of the messages: <u>Click here</u></li> <li>Messages will be automatically deleted from quarantine after 30 days.</li> </ul> |                                                                                                    |                    |       |                      |  |  |  |

#### User Block List

Go to Filter Rules > User Block List to manage block list entries.

If you block an email address or domain, then any mail from that address or domain to your email account will be blocked before it reaches your inbox.

| ettings Filter Rules Quarantine<br>er Block List User Allow List Geobloc   | Reporting                                                    |                                                                 |
|----------------------------------------------------------------------------|--------------------------------------------------------------|-----------------------------------------------------------------|
| Blocked Email Addresses                                                    |                                                              |                                                                 |
| Page: 1 Entries per page                                                   | e: 25 🕶 Email: Q. Filter Email                               | Showing 0 - 0 of 0 items                                        |
| Sender Email                                                               | Comment                                                      | Last Modified Options                                           |
| No records found.                                                          |                                                              |                                                                 |
|                                                                            | Edit Delete                                                  | Import Add                                                      |
| Blocked Domains                                                            | Eait                                                         | Import Add                                                      |
| Blocked Domains<br>Page: 1 • Entries per page                              | e: 25   Domain:   Filter Domain                              | Import Add                                                      |
| Blocked Domains Page: 1                                                    | e: 25  Domain: Q Filter Domain Include Subdomains Comment    | Import Add Showing 0 - 0 of 0 items Last Modified Options       |
| Blocked Domains Page: 1 • Entries per page Sender Domain No records found. | e: 25   Domain:   Filter Domain  Include Subdomains  Comment | Import Add<br>Showing 0 - 0 of 0 items<br>Last Modified Options |

#### Adding a Block List Entry

- Go to Filter Rules > Block List > Blocked Email Addresses to add an email address to the block list or go to Filter Rules > Block List > Blocked Domains to add a domain.
- 2. Click Add... and the Add window displays.

| Add           | ×           |
|---------------|-------------|
| Sender Email: |             |
|               | Save Cancel |

- 3. Enter the Sender Email: in the form of user@example.com or Sender Domain: in the form of example.com.
- 4. For a domain entry, check Include Subdomains: for subdomains to also be blocked.
- 5. Enter any optional comments in the Comments: field.
- 6. Click Save.

#### Deleting a Block List Entry

- 1. To delete an individual email address or domain, click the delete 💌 icon in the Options column to the right of the listing. To delete multiple entries at once, check the box 🗹 to the left of the listings you want to delete.
- 2. Click Delete... under Blocked Email Addresses or Blocked Domains.

#### <u>User Allow List</u>

No spam checking is performed for domains or email addresses that are added to an allow list, they are automatically forwarded to the recipient's inbox.

Go to Filter Rules > Allow List to manage allow list entries.

| Settings Filter Rules Quarantine Reporting           |                |             |
|------------------------------------------------------|----------------|-------------|
| User Block List User Allow List Geoblocking          |                |             |
| Allowed Email Addresses                              |                | 0           |
| Page: 1 Entries per page: 25 V Email: Q Filter Email | Showing 1 - 25 | of 34 items |
| Sender Email Comment                                 | Last Modified  | Options     |

If you Allow a particular email address or domain then all mail from that user, or that domain to your account will be passed through by the Spam Filter with no questions – even if the message were recognized as spam. In effect it will bypass the spam filters.

#### Adding an Allow List Entry

- Go to Filter Rules > Allow List > Allowed Email Addresses to add an email address to the allow list or go to Filter Rules > Allow List > Allowed Domains to add a domain.
- 2. Enter a Sender Email: in the form of user@example.com or Sender Domain: in the form of example.com.
- 3. Enter Comments: as required.
- 4. Click **Save**.

#### Deleting an Allow List Entry

- To delete an individual email address or domain, click the sicon in the Options column to the right of the listing. To delete multiple entries at once, check the box site to the left of the listings you want to delete.
- 2. Click Delete... under Allowed Email Addresses or Allowed Domains.